# Boxxermail

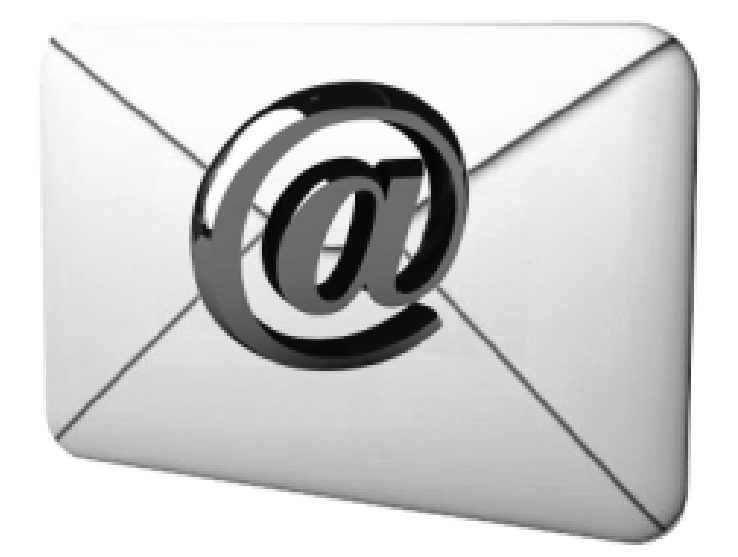

## **E-mail** Extractor

## **Boxxermail E-mail Extractor**

## Introduction

**Boxxermail e-mail extractor** is an extremely powerful and reliable utility with built in email verifier, created to extract electronic mail addresses and phone numbers from websites based on a specific URL/ Keyword or from Local files in your computer or from Databases (Mysql, MSaccess and MSsql) or from pop3 accounts( Gmail, Hotmail, Live and Mail.com). Our **Boxxermail e-mail extractor** is a professional high speed e-mail hunter or e-mail harvester. Like an email spider it crawls through the web pages and add thousands of e-mail addresses to your contact list within few minutes along with their contact numbers.

The remarkable features of Boxxermail e-mail extractor are

- Extracts e-mail ids and phone numbers from a specific domain or internet URL(s).
- Extract e-mail ids and phone numbers from local files of txt, doc, xls, xlsx, php types.
- Extract email ids and phone numbers from top rated web links related to a keyword or list of keywords.
- Extract email ids and phone numbers from your Gmail, Hotmail, Live or Mail.com POP3 accounts.
- Extract email ids and phone numbers from your My Sql, Ms Access or Ms Sql databases.
- Provides email id verification through syntax verification and mx name verification.
- Extract using search engines you prefer. Available search engines are Google, Yahoo, Ask, Bing and Dogpile.
- Removes redundant e-mail ids and displays total extracted email ids.
- Sort email ids in ascending or descending order of any column of result display grid.
- Filter option to exclude e-mail ids containing certain strings from the list or to exclude certain URLs with certain extensions or certain websites from search.
- User can limit the extent of email id extraction per keyword.
- Extracted e-mail ids of each search are appended to previous search to create large email id list.

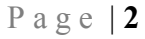

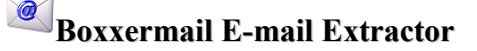

### Website

Boxxermail e-mail extractor can be used to extract email ids and phone/fax numbers from web site(s) you specify. This email grabber collects email ids, Phone/fax and the urls in which they appear by searching the web site(s) or web page(s) specified by you.

То extract ids from web(s) site(s) or web page(s),

Step 1: Click on Website tab.

Step 2: Enter the URL of the web site or web page from which you want to extract e-mail ids in the option. Website Or import list of websites or web urls previously saved in local file (txt, csv, xls etc) by clicking **Import** button, browse and choose the file.

Step 3: Select the search

on depth you want the extractor to go inside web page. (Example, let www.a.com is a web page and let it contains links link1 and link2. Assume that in extractor you have given www.a.com and depth 2, the extractor will collect all email ids in webpage www.a.com and then it will go to web

Step 4: Check Do not follow external link option if you want to prevent extraction of e-mail ids from links that leads to other sites.( In the previous example, let link1 redirects to another site www.b.com, then the extractor excludes that page from, if **Do not follow external link** is checked. In short only email ids in the page of www.a.com and its sub pages will be extracted.)

pages corresponding to link1 and link2 to collect e-mail ids from it.)

Step5: Extract only maximum of links per page option allows user to enter the number of links you want the extractor to look for email ids. *Recommended*: Keep it unchecked to extract from all links in all pages.

Step 6: After setting your search criteria click on Start button. If you want to pause at any point of extraction, click **Pause** button. When you click on **Pause** button, the extraction pauses and the Pause button changes into Resume button. Click on Resume button to restart extraction.

|                                                                                               |                                                                                                    | BooxerMail Re-brandable Ema                                                                                                    | ilExtractor-pro version                                                                                                    |                                                    | - 3   |
|-----------------------------------------------------------------------------------------------|----------------------------------------------------------------------------------------------------|----------------------------------------------------------------------------------------------------|----------------------------------------------------------------------------------------------------|----------------------------------------------------|-------|
| Website L                                                                                     | ocalfile Keyword                                                                                                    | DataBase Verify Pop                                                                                                    | 3 Settings Filter Help Exit                                                                                                    |                                                    |       |
| ase provide the rec                                                                           | quired website name a                                                                                                    | ind you can start extracting the e<br>Depth                                                                                                    | mail ids present inside                                                                                                    | Live Support<br>Signal Online<br>CLICK HERE TO TAL | é     |
| bsiteList http://                                                                             | www.boxxermail.com<br>www.farrymilleranda:                                                                                                    | ssociate:                                                                                                    | ē                                                                                                    | Upgrade to                                         | a Pro |
| Do not follow                                                                                 | external link                                                                                                    | 0                                                                                                    |                                                                                                    |                                                    |       |
| Eutropt only m                                                                                | minum of                                                                                                    |                                                                                                    |                                                                                                    |                                                    |       |
| Extract only m                                                                                | aximum of                                                                                                    | Links per page                                                                                                    |                                                                                                    |                                                    |       |
|                                                                                               |                                                                                                    |                                                                                                    |                                                                                                    |                                                    |       |
| Stop                                                                                          | Pauso                                                                                                    | Ponet Envo Des                                                                                                    |                                                                                                    |                                                    |       |
|                                                                                               | 1 0000                                                                                                    | Meser Save Hes                                                                                                    | uns •                                                                                                    |                                                    |       |
|                                                                                               | 10000                                                                                                    | Treaer Jave Rea                                                                                                    | ana -                                                                                                    |                                                    |       |
|                                                                                               |                                                                                                    | Neser Dave Nes                                                                                                    | GIIS ·                                                                                                    |                                                    |       |
|                                                                                               |                                                                                                    | Neset. Jave Nes                                                                                                    | 4013                                                                                                    |                                                    |       |
| NO                                                                                            |                                                                                                    | RL                                                                                                    | EMAILID                                                                                                    | Phone/Fax                                          |       |
| NO.<br>4108                                                                                   |                                                                                                    | IRL<br>p://www.booxermail.com/\usa2012                                                                                                    | EMAILID<br>farbanksago@acialaska.net                                                                                                    | Phone/Fax                                          | -     |
| NO.<br>4108<br>4109                                                                           | L COLOR                                                                                                    | IRL<br>p://www.boxxermail.com/usa2012<br>p://www.boxxermail.com/usa2012                                                                                                    | EMAILID<br>farbanisago@acsalaska.net<br>chrs_carson@freath.state.ak.us                                                                                                    | Phone/Fax                                          | •     |
| NO<br>4108<br>4109<br>4110                                                                    | Lange Lange Lang                                                                                                    | IRL<br>p://www.boxemail.com/usa2012<br>p://www.boxemail.com/usa2012<br>p://www.boxemail.com/usa2012                                                                                                    | EMAILID<br>faitbanksago@acsalaska.net<br>chric_ceroor@heath.state.ak.us<br>stoc@alaska.net                                                                                                    | Phone/Fax .                                        |       |
| NO<br>4108<br>4109<br>4110<br>4111                                                            | Last Last Last Last Last Last Last Last                                                                                                    | RL<br>p://www.boxemail.com/usa2012<br>p://www.boxemail.com/usa2012.<br>p://www.boxemail.com/usa2012.                                                                                                    | EMAILID<br>faitbanksago@acsalaska.net<br>chris_cerson@theath.state.ak.us<br>stbc@elaska.net<br>jdmason2@msn.com                                                                                                    | Phone/Fax                                          |       |
| <ul> <li>NO.</li> <li>4108</li> <li>4109</li> <li>4110</li> <li>4111</li> <li>4112</li> </ul> | Land Land Land Land Land Land Land Land                                                                                                    | IRL<br>p://www.boxeemail.com/usa2012<br>p://www.boxeemail.com/usa2012<br>p://www.boxeemail.com/usa2012<br>p://www.boxeemail.com/usa2012<br>p://www.boxeemail.com/usa2012                                                                   | EMAILID<br>faitbanksagc@acsaltaka.net<br>chris_aron@theath.state.ak.us<br>stbc@elaska.net<br>jufinason2@msn.com<br>jufie@watertaxiak.com                                                                                                    | Phone/Fax                                          | •     |
| NO<br>4108<br>4109<br>4110<br>4111<br>41112<br>4113                                           | Land Land Land Land Land Land Land Land                                                                                                    | IRL<br>p //www.boxeemail.com/usa2012<br>p //www.boxeemail.com/usa2012<br>p //www.boxeemail.com/usa2012.<br>p //www.boxeemail.com/usa2012.<br>p //www.boxeemail.com/usa2012.                                                                | EMAILID<br>faitbanksagc@acsaltaka.net<br>chris_carson@heath.state.ak.us<br>stbc@alaska.net<br>jdmason2@man.com<br>jule@wstertansak.com<br>khosford1@aptdalaska.net                                                                          | Phone/Fax.                                         | *     |
| NO<br>4108<br>4109<br>4110<br>4111<br>4112<br>4113<br>4114                                    | i kante<br>i kante<br>i kant | IRL<br>p://www.boxeemail.com/usa2012<br>p://www.boxeemail.com/usa2012<br>p://www.boxeemail.com/usa2012<br>p://www.boxeemail.com/usa2012<br>p://www.boxeemail.com/usa2012<br>p://www.boxeemail.com/usa2012                                  | EMAILID<br>faitbanksagc@acsalsaka.net<br>chrs_carson@treath.state.ak.us<br>stbc@slaska.net<br>jdmason2@msn.com<br>jule@watertaxiak.com<br>khosford @aptalaska.net<br>dave.mclean@oceanbeauty.com                                            | Phone/Fax                                          | •     |
| NO<br>4108<br>4109<br>4110<br>4111<br>4112<br>4113<br>4114<br>4115                            | r 2000<br>ha<br>ha<br>ha<br>ha<br>ha<br>ha<br>ha<br>ha<br>ha<br>ha<br>ha<br>ha<br>ha                                                                                                    | IRL<br>p://www.boxeemail.com/usa2012<br>p://www.boxeemail.com/usa2012<br>p://www.boxeemail.com/usa2012<br>p://www.boxeemail.com/usa2012<br>p://www.boxeemail.com/usa2012<br>p://www.boxeemail.com/usa2012                                  | EMAILID<br>farbanksagc@acsalaska.net<br>chrig_careon@heath.state.ak.us<br>stbc@alaska.net<br>jdnason2@msn.com<br>jule@watertaxiak.com<br>khosford1@aptalaska.net<br>dave.mciean@oceanbeauty.com<br>d_kstahi@hotmail.com                     | Phone/Fax.                                         | •     |
| NO<br>4108<br>4109<br>4110<br>4111<br>4112<br>4113<br>4114<br>4115<br>4116                    | transition of the second second secon                                                                                                    | IRL<br>p://www.boxermail.com/usa2012<br>p://www.boxermail.com/usa2012<br>p://www.boxermail.com/usa2012<br>p://www.boxermail.com/usa2012<br>p://www.boxermail.com/usa2012<br>p://www.boxermail.com/usa2012<br>p://www.boxermail.com/usa2012 | EMAILID<br>farbanksago@acialaska.net<br>chrs_careon@heath.state.ak.us<br>srbc@alaska.net<br>jdmason2@msn.com<br>jule@watertaxiak.com<br>khosford1@aptalaska.net<br>dave.mciaan@coanbeauty.com<br>d_kshah@hotmai.com<br>elen.hodges@Wdrc.org | Phone/Fax                                          |       |

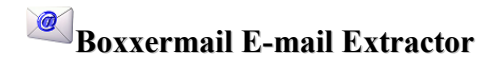

*Step 7*: When you click on **Start** button the extraction starts and **Start** button changes to **Stop** button. Click on **Stop** button to manually stop the extraction.

The extracted e-mail ids appear in the result grid with Serial No, URL from which the email-id found, contact number (if any) and the e-mail id. When the extraction finishes the software displays dialog box to show the total e-mail ids extracted.

*Step 8:* Click **OK** in the dialog box showing total number of extracted ids.

*Step 9:* If you want to sort the e-mail ids in ascending/descending order of contents of any of the 3 columns, click on the head of that

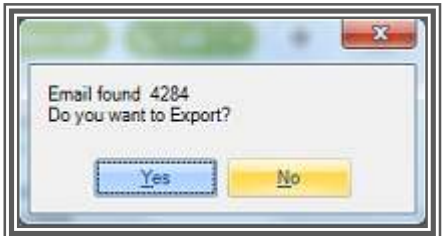

column. To save the extracted ids click on **Save Results** button. Choose **Email ids only**, if you want to save only extracted email ids else choose **All. Browse** a csv or txt file and click **Save**. All the extracted data(if **All** is chosen) or email id only (if **Email ids only** is chosen) will be saved in that file which in turn can be used for bulk email marketing after verifying using **Verify** option.

If you want to clear **website** tab, click **Reset** button.

## **Local File**

**Boxxermail e-mail** extractor can be used to extract email ids from files in your computer. This email collector searches the local file you specify and extracts email ids from it. When extraction is complete it will show the total email ids extracted. To extract ids from a

local file of any type (txt, xls, xlsx, php etc) in your system,

*Step 1*: Click on **Localfile** tab.

|                                                                                              |               |               | BoxoerMail I                        | Re-brancial    | ble Emails | xtractor-pro version                                                                                                    | -                  |
|----------------------------------------------------------------------------------------------|---------------|---------------|-------------------------------------|----------------|------------|----------------------------------------------------------------------------------------------------|--------------------|
| Website                                                                                      | Localfile     | Keyword       | DataBase                            | Verify         | Pop3       | Settings Filter Help Exit                                                                                                    |                    |
| Browse the lo                                                                                | cal file from | which the en  | nail ids can b                      | e extracte     | be         |                                                                                                    | Live Support       |
| C/Users\Exa                                                                                  | ©esktopWev    | v folder\4-1M | .csv                                |                |            | Browse                                                                                                    | CLICK HERE TO TALK |
| Start                                                                                        | Reset         | Se            | ve Results 🔸                        |                |            |                                                                                                    | Upgrade to Pro     |
|                                                                                              |               |               |                                     |                |            |                                                                                                    |                    |
|                                                                                              |               |               |                                     |                |            |                                                                                                    |                    |
| NO                                                                                           |               |               |                                     |                |            | EMAILID                                                                                                    |                    |
| NO<br>24997                                                                                  |               |               |                                     |                |            | EMAILID                                                                                                    |                    |
| NO<br>24997<br>24998                                                                         |               | [             |                                     |                |            | EMAILID<br>appes5833@cptonine.net<br>5@vertion.net                                                                                                    |                    |
| NO<br>24997<br>24998<br>24999                                                                |               | [             | Fmail found 250                     | 205            |            | EMAILID<br>anar653318-ptonine.net<br>6@vertion.net<br>an@brocksglobal.net                                                                                                    |                    |
| NO<br>24997<br>24998<br>24999<br>25000                                                       |               |               | Email found 250                     | )06<br>Export? |            | EMAILID<br>September 1995<br>September 1995<br>Septe |                    |
| NO<br>24997<br>24998<br>24999<br>25000<br>25001                                              |               |               | Email found 250                     | 206<br>Export? |            | EMAILID<br>Scape533@eptonine.net<br>6@vertion.net<br>an@brooksglobal.net<br>an@brooksglobal.net<br>ol.com                                                                                                    |                    |
| NO<br>24997<br>24998<br>24999<br>25000<br>25001<br>25002                                     |               |               | Email found 250<br>Do you want to I | 106<br>Export? | No         | EMAILID<br>anne5833@cptonine.net<br>6@vertion.net<br>an@brockaglobal.net<br>eds@aai.com<br>6@val.com                                                                                                    |                    |
| NO<br>24997<br>24998<br>25099<br>25001<br>25001<br>25002<br>25002                            |               |               | Email found 25<br>Do you want to F  | 206<br>Export? | No         | EMAILID<br>annes833@eptonine.net<br>6@veritorunet<br>an@brooksglobal.net<br>da@aai.com<br>of.com<br>5@aai.com                                                                                                    |                    |
| NO<br>24997<br>24958<br>24999<br>25000<br>25001<br>25001<br>25002<br>25002<br>25003<br>25004 |               |               | Email found 250<br>Do you want to f | 206<br>Export? | No         | EMAILID<br>accession net<br>argebrocksglobal net<br>argebrocksglobal net                                                                       |                    |
| NO<br>24997<br>24998<br>24999<br>25000<br>25001<br>25002<br>25002<br>25003<br>25004<br>35004 |               |               | Email found 250<br>Do you want to I | 206<br>Export? | No         | EMAILID<br>anne5833@eptonine.net<br>6@vertion.net<br>an@brockaglobal.net<br>bd:@aai.com<br>6@vertion.net<br>pi.ume@egalo.com                                                                                                    |                    |

*Step 2*: Enter the filename with full path or click **Browse** and select the file from which you want to extract e-mail ids.

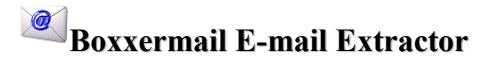

Step 3: Click on Start button. When you click on Start button the extraction starts.

*Step 4*: The extracted e-mail ids appear in the result grid with Serial No and the e-mail id. When the extraction finishes the software displays dialog box to show the total e-mail ids extracted. Click **OK** in the dialog box showing total number of extracted ids.

Step 5: If you want to sort the e-mail ids in ascending/descending order of contents of any of the 2 columns, click on the head of that column. To save the extracted ids click on Save Results button. Choose Email ids only, if you want to save only extracted email ids else choose All. Browse a csv or txt file and click Save. All the extracted data(if All is chosen) or email id only (if Email ids only is chosen) will be saved in that file which in turn can be used for bulk email marketing after verifying using Verify option.

If you want to clear Local tab, click Reset button.

## Keyword

Boxxermail e-mail extractor can be used to extract email ids from top rated web pages

related to a keyword. It collects email ids, contact numbers and the urls in which they appear by searching the web sites or web pages related to the queue of keywords specified by you using most popular search engines like Google, Yahoo, Ask, Bing and Dogpile.

To extract ids from a web based on keywords,

*Step 1*: Click on **Keyword** tab.

*Step 2*: Enter the keywords in **Keyword** box separated by

| The second second | Locality       | Kauna                                                                                                    | DataBase                                                                                                    | M                                                                                                    | 2 Calling Cl                                                                                                    | the Male East        |                                                                                                    |       |
|----------------------------------------------------------------------------------------------------|----------------|----------------------------------------------------------------------------------------------------|----------------------------------------------------------------------------------------------------|----------------------------------------------------------------------------------------------------|----------------------------------------------------------------------------------------------------|----------------------|----------------------------------------------------------------------------------------------------|-------|
| weosae                                                                                                    | Locause        | Reyword                                                                                                    | Database                                                                                                    | venty P                                                                                                    | opo Settings Fil                                                                                                    | ter neip cxit        |                                                                                                    |       |
| se specify the k                                                                                                    | eywords and    | all the email                                                                                                    | id's associat                                                                                                    | ed with that ke                                                                                                    | word would be extra                                                                                                    | racted from internet | Live Support                                                                                                    |       |
|                                                                                                    |                |                                                                                                    |                                                                                                    |                                                                                                    |                                                                                                    |                      | >>>> ONLINE                                                                                                    | .5    |
| word                                                                                                    | Canadian email | list                                                                                                    |                                                                                                    |                                                                                                    |                                                                                                    | Start                | CLICK MERE TO TAL                                                                                               |       |
|                                                                                                    | 1              |                                                                                                    |                                                                                                    |                                                                                                    |                                                                                                    | E                    | 1                                                                                                    | -     |
| extract maxim                                                                                                    | um or          | Link                                                                                                    | s per page                                                                                                    | U                                                                                                    |                                                                                                    | Pause                | Upgradete                                                                                                    | 9 Pro |
| Extract maxim                                                                                                    | um of          | ema                                                                                                    | il ids per ker                                                                                                    | word                                                                                                    | Save Results .                                                                                                    | Reset                |                                                                                                    | -     |
|                                                                                                    |                |                                                                                                    |                                                                                                    |                                                                                                    |                                                                                                    |                      |                                                                                                    |       |
| Extract Phone                                                                                                    | Number         |                                                                                                    |                                                                                                    |                                                                                                    | Ilde in Oneuro                                                                                                    | Lide complete        |                                                                                                    |       |
| vords in Queu                                                                                                    | e              |                                                                                                    |                                                                                                    | 1                                                                                                    | UTIS III GUEUC                                                                                                    | i ons complete 1     |                                                                                                    | _     |
| education                                                                                                    |                | 0.000                                                                                                    | 12                                                                                                    |                                                                                                    |                                                                                                    |                      |                                                                                                    |       |
| traval                                                                                                    |                | Add                                                                                                    |                                                                                                    |                                                                                                    |                                                                                                    |                      |                                                                                                    |       |
|                                                                                                    |                |                                                                                                    |                                                                                                    |                                                                                                    |                                                                                                    |                      |                                                                                                    |       |
| 10 million                                                                                                    |                | 1                                                                                                    |                                                                                                    |                                                                                                    |                                                                                                    |                      |                                                                                                    |       |
| tourism<br>Canadian em                                                                                                    | aillist        | Delete                                                                                                    |                                                                                                    | L                                                                                                    |                                                                                                    |                      |                                                                                                    |       |
| tourism<br>Canadian em                                                                                                    | ail list       | Delete                                                                                                    |                                                                                                    | L                                                                                                    |                                                                                                    |                      |                                                                                                    |       |
| tourism<br>Canadian em                                                                                                    | ail list       | Delete                                                                                                    |                                                                                                    | L                                                                                                    |                                                                                                    |                      |                                                                                                    |       |
| tourism<br>Canadian em                                                                                                    | ail list       | Delete                                                                                                    |                                                                                                    |                                                                                                    |                                                                                                    |                      |                                                                                                    |       |
| tourism<br>Canadian em                                                                                                    | rail list      | Delete                                                                                                    | ]                                                                                                    |                                                                                                    |                                                                                                    |                      |                                                                                                    |       |
| tourism<br>Canadian em<br>NO                                                                                                    | ail list       | URL                                                                                                    |                                                                                                    | MAILID                                                                                                    |                                                                                                    | Phone/Fax            | Keyword                                                                                                    |       |
| NO<br>28505                                                                                                    | ail list       | URL<br>Http://www.s                                                                                                    | kymen.com/so                                                                                                    | MAILID                                                                                                    | us edu                                                                                                    | Phone/Fax            | Keyword<br>education                                                                                            |       |
| NO<br>28505<br>28506                                                                                                    | ail list       | URL<br>Http://www.s<br>http://www.s                                                                                                    | kymen.com/so<br>kymen.com/so                                                                                                    | MAILID<br>                                                                                                    | uti edu<br>edu                                                                                                    | Phone/Fax            | Keyword<br>education<br>education                                                                               |       |
| NO<br>28505<br>28507                                                                                                    | aail list      | URL<br>Http://www.s<br>http://www.s                                                                                                    | kymen.com/so<br>kymen.com/so<br>kymen.com/so                                                                                         | MALID<br>ichkaws@<br>jchka@uc                                                                                         | uto edu<br>edu<br>edu                                                                                                    | Phone/Fax            | Keyword<br>education<br>education<br>education                                                                  |       |
| NO<br>28505<br>28505<br>28507<br>28508                                                                                                    | aail list      | URL<br>Http://www.s<br>http://www.s<br>http://www.s                                                                                                    | kymen .com/so<br>kymen .com/so<br>kymen .com/so<br>kymen .com/so                                                                     | MAILID<br>chława@<br>jchła@uc<br>jvers@uci<br>konen@u                                                                 | uto edu<br>edu<br>edu<br>ci edu                                                                                                    | Phone/Fax            | Keyword<br>education<br>education<br>education<br>education                                                     |       |
| NO<br>28505<br>28505<br>28505<br>28507<br>28508<br>28509                                                                                                    | ail list       | URL<br>Http://www.s<br>http://www.s<br>http://www.s<br>http://www.s                                                                                                    | kymen.com/so<br>kymen.com/so<br>kymen.com/so<br>kymen.com/so<br>kymen.com/so<br>kymen.com/so                                         | MAILID<br>ichkava@<br>jchk@uci<br>jvers@uci<br>iverse@uci<br>gvie@uci                                                 | uciedu<br>iedu<br>edu<br>iedu<br>iedu<br>iedu                                                                                                   | Phone/Fax            | Keyword<br>education<br>education<br>education<br>education<br>education                                        |       |
| NO<br>28505<br>28505<br>28505<br>28505<br>28505<br>28505<br>28509<br>28510                                                                                                    | ail list       | URL<br>Http://www.s<br>http://www.s<br>http://www.s<br>http://www.s<br>http://www.s                                                                                                    | kymen.com/so<br>kymen.com/so<br>kymen.com/so<br>kymen.com/so<br>kymen.com/so<br>kymen.com/so                                         | MAILID<br>ichkawa@<br>jchka@uci<br>jvers@uci<br>ivers@uci<br>gvie@uci<br>ary@uci e                                    | uto estu<br>nestu<br>estu<br>ci netu<br>estu<br>estu                                                                                            | Phone/Fax            | Keyword<br>education<br>education<br>education<br>education<br>education<br>education                           |       |
| NO<br>28505<br>28505<br>28506<br>28507<br>28506<br>28509<br>28510<br>28511                                                                                                    | ail list       | URL<br>Http://www.s<br>http://www.s<br>http://www.s<br>http://www.s<br>http://www.s<br>http://www.s                                                                                                    | kymen .com/sc<br>kymen .com/sc<br>kymen .com/sc<br>kymen .com/sc<br>kymen .com/sc<br>kymen .com/sc<br>kymen .com/sc                  | MALLD<br>ichkawa@<br>jchka@uc<br>ivers@uc<br>ivers@uc<br>ary@uci e<br>sry@uci e                                       | us edu<br>edu<br>edu<br>ci edu<br>edu<br>du<br>du                                                                                               | Phone/Fax            | Keyword<br>education<br>education<br>education<br>education<br>education<br>education                           |       |
| NO<br>28505<br>28505<br>28506<br>28506<br>28506<br>28509<br>28509<br>28510<br>28511<br>28512                                                                                                    | rail list      | Delete URL Http://www.s Http://www.s Http:// | kymen .com /sc<br>kymen .com /sc<br>kymen .com /sc<br>kymen .com /sc<br>kymen .com /sc<br>kymen .com /sc<br>kymen .com /sc           | MALID<br>chławaje<br>jchiałkow<br>presełuci<br>homenek<br>contrologi<br>awyłkoże<br>styckoże<br>styckoże              | upi odu<br>edu<br>edu<br>cladu<br>cladu<br>du<br>cladu<br>ci edu                                                                                | Phone/Fax            | Keyword<br>education<br>education<br>education<br>education<br>education<br>education<br>education<br>education |       |
| NO<br>28505<br>28505<br>28506<br>28506<br>28506<br>28506<br>28506<br>28509<br>28510<br>28511<br>28512<br>28513                                                                                                    | ail list       | Delete UPL ttp://www.s ttp://www.s ttp://w | kymen .com/so<br>kymen .com/so<br>kymen .com/so<br>kymen .com/so<br>kymen .com/so<br>kymen .com/so<br>kymen .com/so<br>kymen .com/so | MALLD<br>ichkava@i<br>jchid@uci<br>jvers@uci<br>ave@uci<br>ave@uci<br>ave@uci<br>by@uci &<br>ghrcolin@v<br>ghrcolin@v | utikađu<br>jeđu<br>seđu<br>cileđu<br>cileđu<br>du<br>du<br>cileđu<br>to<br>to<br>to<br>to<br>to<br>to<br>to<br>to<br>to<br>to<br>to<br>to<br>to | Phone/Fax            | Keyword<br>education<br>education<br>education<br>education<br>education<br>education<br>education<br>education |       |

comma or click on Add button and enter the keywords there separated by comma.

*Step 3*: Extract only maximum of \_ links per page option allows user to enter the number of links you want the extractor to look for email ids per web page.

*Recommended:* Keep it unchecked to extract from all links in all pages.

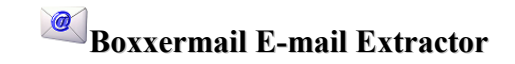

Step 4: Extract Maximum of \_ email ids per page allows user to specify the maximum number of email ids he/she want related to each keyword.(For example, Let the Keywords in queue be "*Hotels in UK*" and "*Travel agents in UK*". Assume you have specified Extract Maximum of 1000 email ids per page. In this case the extractor will extract 1000 ids from top rated web urls based on "*Hotels in UK*" and then 1000 email ids from top rated web urls based on second keyword "*Travel agents in UK*".)

*Step 5*: After setting your search criteria click on **Start** button. If you want to pause at any point of extraction, click **Pause** button. When you click on **Pause** button, the extraction pauses and the **Pause** button changes into **Resume** button. Click on **Resume** button to restart extraction.

*Step 6*: When you click on **Start** button the extraction starts and **Start** button changes to **Stop** button. Click on **Stop** button to manually stop the extraction.

The extracted e-mail ids appear in the result grid with Serial No, URL from which the email-id found, contact number if any, e-mail id and the keyword. When the extraction finishes the software displays dialog box to show the total e-mail ids extracted.

Step 7: Click OK in the dialog box showing total number of extracted ids.

**Step 8:** If you want to sort the e-mail ids in ascending/descending order of contents of any of the 4 columns, click on the head of that column. To save the extracted ids click on **Save Results** button. Choose **Email ids only**, if you want to save only extracted email ids else choose **All**. **Browse** a csv or txt file and click **Save**. All the extracted data(if **All** is chosen) or email id only (if **Email ids only** is chosen) will be saved in that file which in turn can be used for bulk email marketing after verifying using **Verify** option.

If you want to clear **keyword** tab, click **Reset** button.

#### Database

**Boxxermail e-mail extractor** can be used to extract email ids from databases of type MSaccess, My Sql or Ms Sql. It collects email ids and contact numbers by searching the table in the database specified by you.

To extract ids from a specified database,

*Step 1*: Click on **DataBase** tab. Select the type of your database.

Step 2: In Boxxermail Email Extractor user can extract from 3 types of databases

• MS Sql: - To connect to a MS Sql database enter Server\_Name, Database Name, Authentication type, Username and Password.

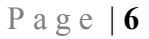

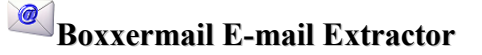

- MY Sql: To connect to a MY Sql database enter Server\_Name, Database Name, Username and Password.
- MS Access: To connect to a MS Access database Browse and select the path of your ms access database, Username and Password.

*Step 3*: Click on **Connect** button. If the connection is established successfully, then you will get the drop down list to choose your table to be extracted. Select the table name and click **Extract**. Then the extraction starts. Click **Cancel** to close the dialog box.

| TableName |         | lowur i | • |
|-----------|---------|---------|---|
|           |         |         |   |
|           | Extract | Cancel  |   |

*Step 4*: The extracted e-mail ids will appear in the result grid with Serial No, contact number and the e-mail id. When the extraction finishes the software displays dialog box to show the total e-

mail ids extracted. Click **OK** in the dialog box showing total number of extracted ids.

Step 5: If you want to sort the e-mail ids in ascending/descending order of contents of any of the 2 columns, click on the head of that column. To save the extracted ids click on Save Results button. Choose Email ids only, if you want to save only extracted email ids else choose All. Browse a csv or txt file and click Save. All the extracted data(if All is chosen) or email id only (if Email ids only is chosen) will be saved in that file which in turn can be used for bulk email marketing after verifying using Verify option.

| Website Localti<br>WSsql Mysql Msacces                                     | e Keyword DataBase V<br>s                                                                          | enty Pop3 Settings Filter F                                                                                                    | ielp Exit  |                    |
|----------------------------------------------------------------------------|----------------------------------------------------------------------------------------------------|----------------------------------------------------------------------------------------------------|------------|--------------------|
|                                                                            | Control Name                                                                                       | off the second                                                                                                    |            |                    |
|                                                                            | OelAelTingule                                                                                      | 2013 1 20, 1002 1020                                                                                                    |            | Live Support       |
|                                                                            | Database_Name                                                                                      | experien                                                                                                    |            | CLICK HERE TO TALK |
|                                                                            | Authentication                                                                                     | Sql Server Authentication                                                                                                    |            | [                  |
|                                                                            | User_Name                                                                                          | Baxepenhactop                                                                                                    |            | Opgrade to Pro-    |
|                                                                            | Password                                                                                           |                                                                                                    |            |                    |
|                                                                            |                                                                                                    |                                                                                                    |            |                    |
|                                                                            | Con                                                                                                | nect Save Results •                                                                                                    |            |                    |
| <u></u>                                                                    | Con                                                                                                | Seve Results +                                                                                                    |            |                    |
| NO                                                                         | MALLD                                                                                              | Seve Results +                                                                                                    | Phone/Fex  |                    |
| 100<br>177                                                                 | MAILID<br>coul @rd                                                                                 | nect Sove Results +                                                                                                    | Phone/Fex  |                    |
| NO<br>177<br>178                                                           | MAILUD<br>paul @inf<br>comel bar                                                                   | Integration of the second second seco                                                                                                    | Phone/Fex  |                    |
| 80<br>177<br>178<br>179                                                    | MAILUD<br>poul 1@krt<br>carrel bas<br>michaul8                                                     | Intrydom co uk<br>roz 1@bigorad.com                                                                                                    | Phone/Fex  |                    |
| 2 80<br>177<br>178<br>179<br>180                                           | MALLD<br>sou 1@vr<br>canni bu<br>mchaulit<br>chreatar                                              | Introduction courts                                                                                                    | Phone/Fex  |                    |
| NO<br>177<br>178<br>179<br>180<br>181                                      | MALLD<br>sou 1@kri<br>carrel bus<br>divetsart<br>ekotese                                           | IntryOpmics uk<br>mitryOpmics uk<br>rost 1993geond com<br>881 @gmail.com<br>brang@ymail.com                                                                                                    | Phone/Fex  |                    |
| M0<br>177<br>178<br>179<br>180<br>181<br>182                               | MALLO<br>coul Birt<br>condition<br>chateart<br>alontrop<br>greforme                                | Integration of the second compared on the second com second com se                                                                                                    | Phone/Fac  |                    |
| MO<br>177<br>178<br>180<br>181<br>181<br>183                               | MAILD<br>Coul Birl<br>canel ba<br>christeart<br>eleaters<br>greghene<br>canel Bir                  | Interdent Commercial Commercial Commerciad Commerciad Commerciad Commerciad Commerciad C                                                                                                    | Phone/Fee  |                    |
| MO<br>177<br>178<br>179<br>181<br>181<br>182<br>183<br>183                 | MALLD<br>poul 1@int<br>cannel bu<br>michaudis<br>dunisation<br>greghnes<br>cannel Bb<br>treatmet   | Integration of uk<br>Integration of uk<br>Integration of Uk<br>Integration of Uk<br>Integration o | Phone/Fex. |                    |
| 2 MO<br>177<br>178<br>179<br>180<br>181<br>182<br>182<br>183<br>184<br>185 | MALLO<br>coult @vf<br>comt but<br>rechauts<br>chartes<br>großme<br>comd @b<br>thesinet<br>desid@it | Integration on all and a second and a second and a second and a second and a second and a second a second a sec                                                                                                    | Phone/Fex. |                    |

If you want to clear **Database** tab, click **Reset** button.

## Pop3

**Boxxermail e-mail extractor** can be used to extract email ids from pop3 settings like Gmail, Hotmail, Live and Mail.com. Boxxermail Email Extractor will log into specified pop3 account and collects email ids from inbox.

To extract ids from a specified Pop3 account,

*Step 1*: Click on **Pop3** tab.

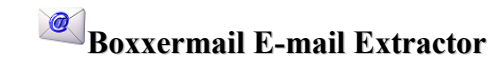

Step 2: Select the incoming pop3 account type from Setting drop down list. When you select the

pop3 type - Server, Port and ssl values will appear automatically. Enter your user id and password.

*Step 3*: Click on **Extract** button. If the connection is established successfully, the extraction starts. Click on **Stop** button to manually stop the extraction.

*Step 4*: The extracted e-mail ids appear in the result grid with Serial No and the e-mail id. When the extraction finishes the software displays dialog box to show the total e-mail ids extracted. Click **OK** in the dialog box showing total number of extracted ids.

| Website Lo               | calfile Keyword | DotaBase Verily | Pop3 Settings Filter Help Exit |                                                                                                    |
|--------------------------|-----------------|-----------------|--------------------------------|----------------------------------------------------------------------------------------------------|
| Pop3 mail accour         | t details       |                 |                                |                                                                                                    |
|                          |                 |                 |                                | Live Support                                                                                                   |
|                          |                 | Setting         | Load Gmail Settings            | >>>> ONLINE                                                                                                    |
|                          |                 | Server          | pop.gmail.com                  | The second second second second second second second second second second second second second second second s |
|                          |                 | Port            | 995                            | Support the second                                                                                             |
|                          |                 | UserName        | floxermaileng/@gmail.com       | Consideration of the second                                                                                    |
|                          |                 | Password        |                                | ssi 💟                                                                                                    |
|                          |                 |                 |                                | -                                                                                                    |
|                          | (9)年            | stract          | Stop                           | SaveRenuits                                                                                                    |
|                          |                 | Ex              | tracting                       |                                                                                                    |
| NO                       |                 |                 | MAILID                         |                                                                                                    |
| 136                      |                 |                 | invitation@rorpla.com          |                                                                                                    |
| 137                      |                 |                 | boxemal.con@gnal.con           |                                                                                                    |
| 138                      |                 |                 | invitations@inkedin.com        |                                                                                                    |
| 139                      |                 |                 | netine@gnail.com               |                                                                                                    |
| 140                      |                 |                 | metina@gnai.com                |                                                                                                    |
|                          |                 |                 | spenalguru@gnal.com            |                                                                                                    |
| 141                      |                 |                 | contactus@page5.net            |                                                                                                    |
| 141<br>142               |                 |                 | boxemail con@gnail.com         |                                                                                                    |
| 141<br>142<br>143        |                 |                 |                                |                                                                                                    |
| 141<br>142<br>143<br>144 |                 |                 | noreply@heelencer.com          |                                                                                                    |

Step 5: If you want to sort the e-mail ids in ascending/descending order of contents of any of the 2 columns, click on the head of that column. To save the extracted ids click on Save Results button. Choose Email ids only, if you want to save only extracted email ids else choose All. Browse a csv or txt file and click Save. All the extracted data(if All is chosen) or email id only (if Email ids only is chosen) will be saved in that file which in turn can be used for bulk email marketing after verifying using Verify option.

If you want to clear **pop3** tab, click **Reset** button.

#### Verify

**Boxxermail e-mail extractor** can be used to verify email ids extracted using all the above options and saved in local files. Email id verification is done through syntax verification and mx name verification.

To verify ids from a specified file,

*Step 1*: Click on Verify tab.

*Step 2*: Browse and select the file containing the email ids to be verified. Once the file is browsed all the email ids in it will be extracted.

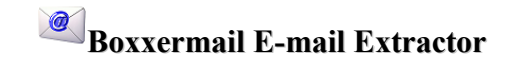

*Step 3*: Click **Ok** in the message box or click **Verify** button. If the connection is established successfully, the verification starts. The verified e-mail ids appear in the result grid with Serial No, e-mail id, status and result.

Step 4: If you want to pause at any point of verification, click **Pause** button. When you click on **Pause** button, the verification pauses and the **Pause** button changes into **Resume** button. Click on **Resume** button to restart verification.

*Step 5*: Click on **Stop** button to manually stop the verification.

*Step 6*: When the verification finishes the software displays dialog box .

*Step 7:* Click **OK** in the dialog box .

| Website Local                                                | ile Keyword DataBase Verify                                                                                                    | Pop3 Settings Filter Help Exit                                                                                                    |                                                                                                    |
|--------------------------------------------------------------|----------------------------------------------------------------------------------------------------|----------------------------------------------------------------------------------------------------|----------------------------------------------------------------------------------------------------|
|                                                              | Cilusers/ExanDesidophiew folder/folio                                                                                                    | Browse                                                                                                    | Live Support                                                                                               |
|                                                              | Venty Pause                                                                                                    | Stop                                                                                                    |                                                                                                    |
|                                                              | 😨 save valid emaileds only                                                                                                    | Save results                                                                                                    | Upgrade to Pro                                                                                             |
|                                                              | Verfication                                                                                                    | an Completed successfully                                                                                                    |                                                                                                    |
| NO                                                           | WALD                                                                                                    | or Completed successfully                                                                                                    | Rest                                                                                                    |
| NO<br>8                                                      | MALD<br>gallelove2005@hotnesi.com                                                                                                    | In Completed successfully OK Statue rev3holtroal.com                                                                                                    | Result<br>Checked                                                                                          |
| NO<br>8<br>9                                                 | MALID<br>gellefore2005@hotmal.com<br>clare.aldous@gmc.de                                                                                                    | In Completed successfully<br>IN Completed successfully<br>IN Complete Status<br>IN Complete Status<br>IN Complete                                                                                                    | Result<br>Checked<br>Checked                                                                               |
| NO<br>8<br>9<br>10                                           | MALID<br>gelielave 2005@hotmail.com<br>clare.aldoue@gmc.de<br>dex.colearne@yaheo.co.uk                                                                                                    | In Completed successfully INC Statue INC: Include Statue INC: Include Statue INC: Incl                                                                                                    | Result<br>Checked<br>Checked<br>Checked                                                                    |
| NO<br>8<br>9<br>10<br>11                                     | MALID<br>galleściwe2005@hotmail.com<br>clam.iddous@gmc.de<br>dec.colemic@yaheo.co.uk<br>m_jedo@bwrdowsike.com                                                                                              | In Completed successfully<br>DK<br>Statue<br>rec3Indexploore<br>rec9 ground<br>rec9 ground<br>r | Result<br>Checked<br>Checked<br>Checked<br>Checked                                                         |
| NO<br>8<br>9<br>10<br>11<br>12                               | MAAJD<br>gaaladove2005@hotmail.com<br>clame.adous@gmc.de<br>adex.colemic@gahec.co.uk<br>mi_edo@hvindovalive.com<br>asovidia.coeching@gmail.com                                                             | In Completed successfully<br>OK<br>Statue<br>mo3hdmail.com<br>mo3hdmail.com<br>mo4 groundt<br>mo4u moil amit jethoodns.met<br>mo2hotmail.com<br>grost-entp-in1.google.com                                                                                                    | Result<br>Crecked<br>Crecked<br>Crecked<br>Crecked<br>Crecked<br>Crecked                                   |
| NO<br>8<br>9<br>10<br>11<br>12<br>13                         | MALID<br>gałków 2005@notrasi con<br>clare. do uci5@notrasi con<br>clare. do uci5@not de<br>dec colesmo@ythe.con<br>souvide coeching@gnal.con<br>lexyst@gnal.con                                            | In Completed successfully<br>OK<br>Subur<br>mo3hdtreal.com<br>mo3promet<br>mo2hdtreal.com<br>graal-snitp-in1.google.com<br>graal-snitp-in1.google.com                                                                                                    | Rault<br>Crecked<br>Crecked<br>Crecked<br>Crecked<br>Crecked<br>Crecked<br>Crecked                         |
| NO<br>8<br>9<br>10<br>11<br>12<br>13<br>14                   | MALID<br>gaelskue 2005@hotnal.com<br>clare.skous@gmol.com<br>clare.skous@gmol.com<br>dec.colesmo@gate.com<br>souvois.cocching@gmal.com<br>leoyps&@gmal.com<br>rohukvooi@gmal.com                           | In Completed successfully<br>IN Completed successfully<br>Statum<br>mo3hdmail.com<br>mo0.grac.net<br>mo2hdmail.com<br>graal-sntp-in1.google.com<br>graal-sntp-in1.google.com<br>graal-sntp-in1.google.com                                                                                                    | Result<br>Checked<br>Checked<br>Checked<br>Checked<br>Checked<br>Checked<br>Checked<br>Checked             |
| NO<br>8<br>9<br>10<br>11<br>12<br>13<br>14<br>15             | MALLID<br>gaeleisure 2005@hotmail.com<br>clare aldous@gmc.de<br>dex.coleamc@yahoc.co.uk<br>mr_redous@gmc.de<br>dexys@gmc.gom<br>couvel@gmail.com<br>cotryces@gmail.com<br>cotryces@gmail.com               | In Completed successfully<br>IN Completed successfully<br>IN Completed succesfully<br>IN Completed successfully<br>IN Completed successfu                                                                                                    | Fistuat<br>Checked<br>Checked<br>Checked<br>Checked<br>Checked<br>Checked<br>Checked<br>Checked<br>Checked |
| NO<br>8<br>9<br>10<br>11<br>12<br>13<br>13<br>14<br>15<br>16 | MALID<br>geleliore2005@hotmail.com<br>clam.obdous@gmot.de<br>dex.obkemc@yahoo.co.uk<br>mil.edo@windowsive.com<br>eevys8.zoenhing@gmail.com<br>rebulven@gmail.com<br>astyaen@gmail.com<br>astyaen@gmail.com | In Completed successfully<br>OK<br>Statue<br>mic3hdmel.com<br>mic3hdmel.com<br>mic2hdmel.com<br>gris4 entpin1.google.com<br>gris4 entpin1.google.com<br>gris4 entpin1.google.com<br>gris4 entpin1.google.com                                                                                                    | Fisal<br>Crecked<br>Crecked<br>Crecked<br>Crecked<br>Crecked<br>Crecked<br>Crecked<br>Crecked<br>Crecked   |

Step 8: If you want to sort the e-mail ids in ascending/descending order of contents of any of the 4 columns, click on the head of that column. To save the verified ids, first select Save valid email ids only (if you want to save only valid email ids only) or Save both valid and invalid email ids (if you want to save both invalid and valid email ids). Then click on Save Results button. Browse a csv or txt file and click Save. All the verified data will be saved in that file which in turn can be used for bulk email marketing.

If you want to clear Verify tab, click Reset button.

## Settings

**Boxxermail e-mail extractor** provides Settings option to allow the user for changing the default settings of extraction. The options provided in settings tab are,

• First option is to specify the wait time for a webpage. By default the software waits for maximum 15 seconds for a webpage to respond back after sending request. The user can change wait time by giving the duration he/she prefer in

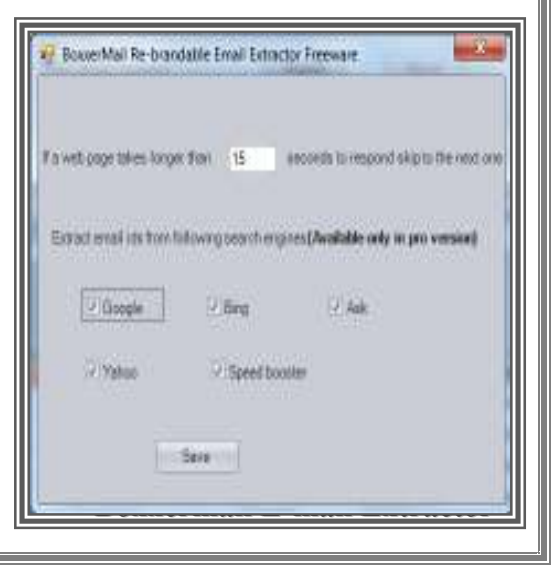

the option If a web page takes longer than \_ seconds to respond skip to the next one. *Recommended*: Do not change the default wait time.

• Second option is to specify the search engines to be used for extraction. By default the extractor uses efficient search engines like Google, Bing, Ask, Yahoo and Dogpile. You can exclude a search engine by just unchecking it. *Recommended:* Keep all checked to extract maximum ids using all search engines.

Click Save after making changes to save the new settings for extraction.

#### Filter

**Boxxermail e-mail extractor** has a filter option to exclude the email ids containing a specific string or extension and to block extracting from specific domains. The filtering options are

Email with this word will be ignored: The email ids containing the words entered in this box will not be included in the list. To add the words click on Add button, enter the word and click Ok to add that word to the filter list.

Domains with these extensions will be ignored: The top rated URLs with the extensions entered in this box will not be considered for extraction. To add an extension to filter list, click on Add button, enter the extension and click Ok.

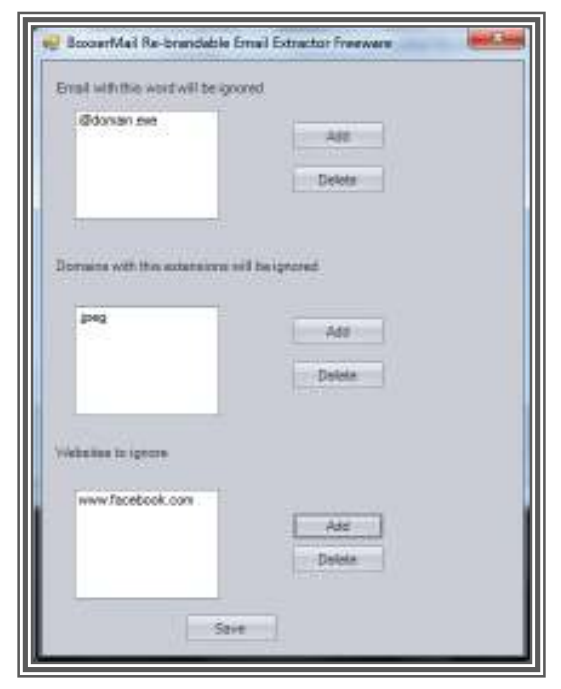

**Websites to ignore:** The websites entered in this list

will be ignored during extraction. To add a web site to filter list, click on Add button, enter the website and click Ok.

To delete any of the entry from any of the 3 boxes first, select the entry and click **Delete**. Click **ok** in the dialog box to confirm deletion. Click **Save** after making changes to save the new settings for extraction.

## Help

**Boxxermail e-mail extractor** has Help tab, which provides help tips to you. Also this software provides Context help (0). Place the mouse over Context help icon appearing on

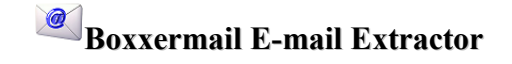

right side of an option to see the description about that option. To get live support from the Boxxermail team, click on Live Chat icon.

## **Upgrade To Pro**

**Boxxermail e-mail extractor free version** can be upgraded to full version by clicking on **Upgrade To Pro** button. Click on **Buy Now** button to buy your license key. Now enter your license key in the **License key** text box and click **Register**.

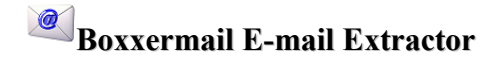